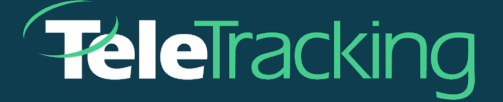

## **TECHNISCHES MERKBLATT**

## TRANSFERCENTERIQ<sup>™</sup>-ANWENDUNG

Version 20.07.2022

Veröffentlichungsdatum 13.07.2022

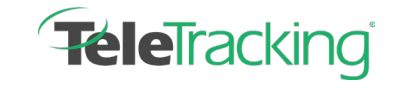

Technisches Merkblatt in TransferCenterIQ<sup>™</sup>-

## **VERBESSERUNG DER FALLTEAMS**

Ein Verlegungszentrum kann über Teams verfügen, die bestimmte Verlegungsfälle auf der Grundlage von geografischen Gegebenheiten, klinischen Fachgebieten oder anderen Merkmalen bearbeiten. Jetzt können Benutzergruppen, die auf die Bearbeitung bestimmter Arten von Verlegungsfällen spezialisiert sind, den entsprechenden Fällen zugewiesen werden. Administratoren geben die Teamnamen in das neue Teams-Wörterbuch ein, und Benutzer wählen das Team in der Kopfzeile der Falldetails aus.

| Rodrig   | gues, Maria<br>/17/1967 Date Created                       | 07/12/2022 H 13.02 Now Case Owner* Arnold, C      | ebble     | Team       | El<br>Acute Medical                | Case # 20220712-0001           |
|----------|------------------------------------------------------------|---------------------------------------------------|-----------|------------|------------------------------------|--------------------------------|
| Patient  | Communication Outcome Docum                                | ents                                              | Case Log  |            | Behavioral Health                  | Add a Note Add an Issue        |
| Caller   | Information                                                |                                                   | Sourie Be | gin typing | Eastern Region M<br>Western Region | Show 🗹 Notes 💟 Events 💟 Issues |
| Caller 1 |                                                            | Caller 2                                          |           |            |                                    |                                |
| Name     | John McDonald                                              | Name                                              |           |            |                                    |                                |
| Phone    | 224-985-3524 Ext. 303                                      | Phone Ext.                                        |           |            |                                    |                                |
|          | Caller 1 has been notified that the call is being recorded | Caller 2 has been notified that the call is being |           |            |                                    |                                |

Zur leichteren Ansicht kann die Spalte Teams zur Liste der Fälle hinzugefügt werden.

| Ŧ | <b>éle</b> Trackir | ng Access     | Clinical Operations | Care Support     | Admin         |                    |                      |                 |              |
|---|--------------------|---------------|---------------------|------------------|---------------|--------------------|----------------------|-----------------|--------------|
| ſ | R                  | eferrals      | Case                | s                |               |                    |                      |                 |              |
|   | Action 1           | tive          | O Upcoming          | O Completed      |               |                    |                      |                 |              |
|   | 77 Results         |               |                     |                  |               |                    |                      |                 |              |
|   |                    | Case Owner    | Created Date/Time   | Patient Name     | Age/Gender    | Referring Facility | Destination Facility | Team            | Assigned Bed |
|   |                    | Begin typing. | From:               | Search           | Begin typing. | Begin typing an    | Begin typing and se  | Begin typing a. |              |
|   | в /                | Arnold, Deb   | 07/12/2022 13:02    | Rodrigues, Maria | 55            | Care Now           | Regional Campus      | Eastern Region  |              |

Benutzer können das Team, dem sie angehören, über das neue Feld Standardteam auf ihrer Profilseite hinzufügen oder bearbeiten.

1. Nachdem sich die Benutzer angemeldet haben, können sie auf jeder Seite oben rechts ihren Namen auswählen.

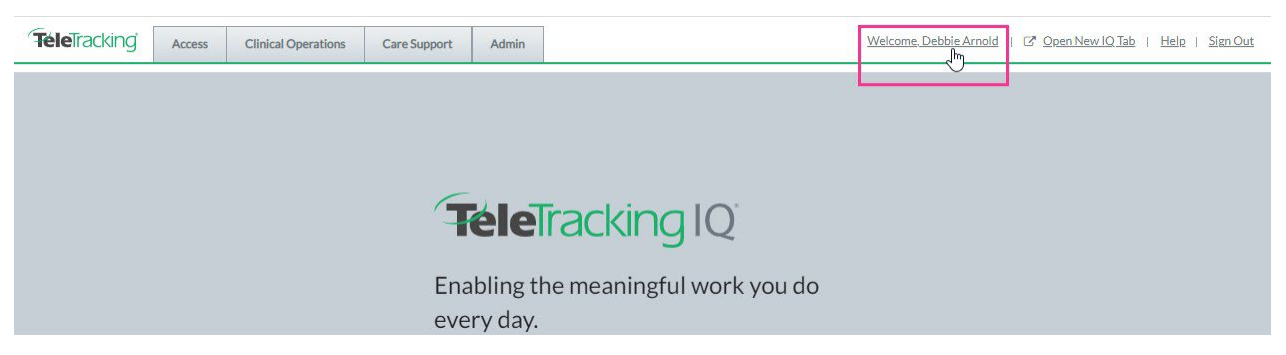

Die Seite Benutzerprofil wird angezeigt.

2. Im Feld Teameinstellungen > Standardteam können Benutzer das Team auswählen, dem

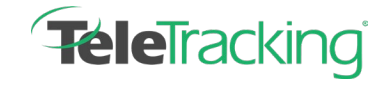

Technisches Merkblatt in TransferCenterIQ<sup>™</sup>-

sie zugewiesen werden möchten.

| User Profile           |              |                                     |  |  |  |  |
|------------------------|--------------|-------------------------------------|--|--|--|--|
| User Admin Information |              |                                     |  |  |  |  |
|                        | User Name    | debbie-arnold                       |  |  |  |  |
|                        | Last Name    | Arnold                              |  |  |  |  |
|                        | First Name   | Debbie                              |  |  |  |  |
| En                     | nail Address | debbie-arnold@eastern.com           |  |  |  |  |
| Team Settings          |              |                                     |  |  |  |  |
| D                      | efault Team  | Select Team                         |  |  |  |  |
|                        |              | Acute Medical                       |  |  |  |  |
|                        |              | Behavioral Health<br>Eastern Region |  |  |  |  |
|                        |              | Western Region                      |  |  |  |  |

Das Standardteam des Benutzers wird automatisch den von ihm erstellten Fällen zugewiesen. Jeder

Benutzer kann jedoch das Team eines Falls im Feld Team der Seite Falldetails ändern.

Dank dieser Verbesserung kann ein Team von Fachkräften einfach und schnell den entsprechenden Fällen zugewiesen werden. Wenden Sie sich an Ihren TeleTracking Technologies-Vertreter, um diese Funktion für Ihr Gesundheitssystem zu aktivieren.